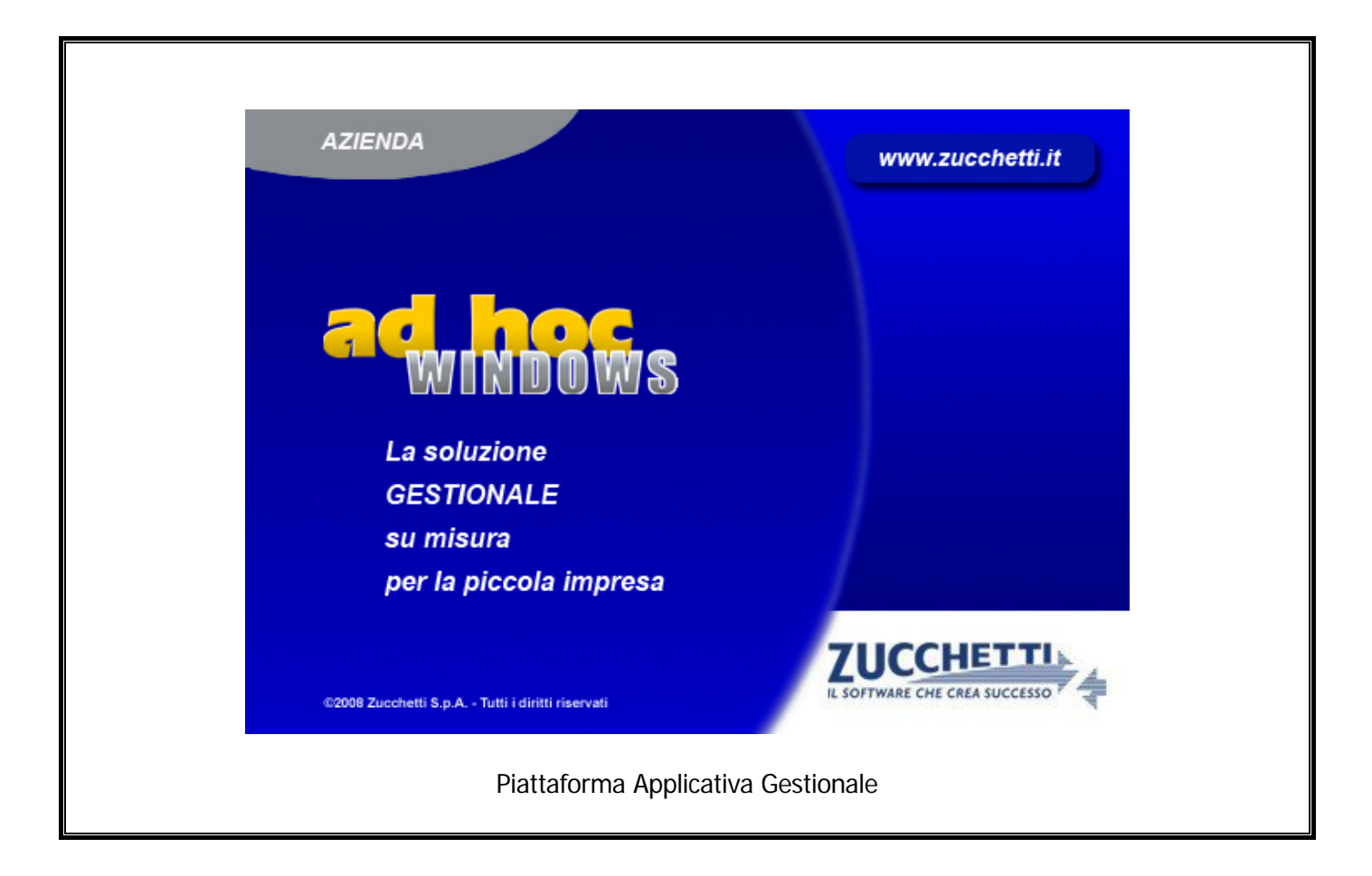

### Documentazione Fast Patch Nr. 0044 Rel.8.2

Documenti intestati a Enti Pubblici in regime di Split Payment e Generazione Effetti/Cash Flow

COPYRIGHT 1992 - 2015 by **ZUCCHETTI S.p.A.** 

Tutti i diritti sono riservati. Questa pubblicazione contiene informazioni protette da copyright. Nessuna parte di questa pubblicazione può essere riprodotta, trascritta o copiata senza il permesso dell'autore.

#### TRADEMARKS

Tutti i marchi di fabbrica sono di proprietà dei rispettivi detentori e vengono riconosciuti in questa pubblicazione.

Pagina lasciata intenzionalmente vuota.

## Indice

| 1 | mpostazioni Preliminari                                  | 1—1     |
|---|----------------------------------------------------------|---------|
|   | NOZIONI GENERALI                                         | 1—2     |
|   | Parametri Generali                                       | 1—3     |
|   | INFORMAZIONI AGGIUNTIVE CODICI IVA                       | 1—4     |
| 2 | Documenti di Vendita                                     | 2—1     |
|   | Documenti di Vendita                                     | 2—2     |
|   | 🗁 Esempi                                                 | 2—3     |
| 3 | mpegni a Cliente                                         | 3—1     |
|   | Impegni a Cliente                                        | 3—2     |
| 4 | Preventivi a Cliente                                     | I       |
|   | PREVENTIVI A CLIENTE                                     | 11      |
| 5 | Conclusioni                                              | 5—1     |
|   | Ricalcolo di un codice Iva in fase di importazione docum | ENTI IN |
|   | LTRI DOCUMENTI                                           | 5—2     |
| 6 | Generazione Effetti e Cash Flow                          | 6—1     |
|   | GENERAZIONE EFFETTI/CASH FLOW                            | 6—2     |

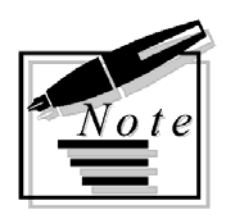

| <br> |      |
|------|------|
| <br> |      |
|      |      |
|      |      |
| <br> |      |
| <br> |      |
| <br> | <br> |
|      |      |
|      |      |
|      |      |
|      |      |
|      |      |

# 1 Impostazioni Preliminari

**NOZIONI GENERALI** 

- PARAMETRI GENERALI
- INFORMAZIONI AGGIUNTIVE CODICI IVA

### **NOZIONI GENERALI**

Come è già stato evidenziato più volte, con l'introduzione del c.d. 'Split Payment' i soggetti fornitori delle Pubbliche Amministrazioni devono registrare la fattura di vendita nei termini indicati dagli art. 23 e 24 del DPR 633/72 ma NON devono computare come IVA a debito l'imposta indicata nella medesima, la quale, pertanto non parteciperà alla liquidazione periodica.

Per non conteggiare in liquidazione Iva un determinato codice Iva, con una precedente fast patch, è stato implementato un nuovo archivio denominato "Informazioni Aggiuntive Codici Iva" destinato ad accogliere il nuovo flag "Non computa in liquidazione".

In sostanza quei codici Iva che per effetto dello Split Payment non devono essere conteggiati in liquidazione Iva, oltre ad essere caricati come da consuetudine nel vecchio archivio "Codici Iva", devono essere caricati anche in questo nuovo archivio e deve essere attivato il flag "Non computa in liquidazione"

Per chi non avesse ancora provveduto, quindi, è necessario caricare dei nuovi codici Iva da utilizzare esclusivamente per questa tipologia di operazioni.

Quando in Ad hoc si carica un documento, quindi, ci si deve ricordare di modificare su ogni riga articolo caricata, il codice Iva che viene proposto.

Ad oggi, infatti, il codice Iva proposto è quello che si imposta nell'anagrafica dell'articolo e che a ragion di logica è un codice Iva che NON ha attivato il flag "Non computa in liquidazione".

Per agevolare l'utente nel caricamento di documenti intestati ad enti pubblici e soggetti allo Split Payment, senza obbligarlo a dover modificare il codice Iva su ogni riga articolo caricata, sono state apportate delle modifiche al programma che dettaglieremo nei paragrafi successivi.

### PARAMETRI GENERALI

圁

Nella sezione "Parametri 3" della tabella "Parametri Generali", è stato implementato il flag "IVA Scissione Pagamenti".

| 📕 PARAMETRI / Varia 📃 🖂 🖂                                                   |                     |                   |            |  |  |  |  |  |
|-----------------------------------------------------------------------------|---------------------|-------------------|------------|--|--|--|--|--|
| Parametri 1                                                                 | Parametri 2         | Parametri 3       |            |  |  |  |  |  |
| - Decimali Quant                                                            | - Decimali Quantità |                   |            |  |  |  |  |  |
| Vendite/Ma                                                                  | igaz.: 🛐 🛛 🛛        | Distinta Base:  🛛 |            |  |  |  |  |  |
| - Maschera Ultimo Costo<br>0123456789<br>- Automatismi Documenti di Vendita |                     |                   |            |  |  |  |  |  |
| Omaggio                                                                     | Cont                | ropartita         | 🗹 U.Misura |  |  |  |  |  |
| ✓ Descrizione ✓ Magazzino                                                   |                     |                   |            |  |  |  |  |  |
| ☑ IVA Scissione Pagamenti                                                   |                     |                   |            |  |  |  |  |  |
|                                                                             |                     |                   |            |  |  |  |  |  |

Fig. 1.1 – Parametri generali – Parametri 3

L'attivazione di questo flag comporta la conseguente attivazione di un omonimo flag presente nella testata dei documenti di vendita, degli impegni e dei preventivi intestati ad un cliente ente pubblico che consente di proporre sulle varie righe articolo, l'eventuale codice Iva alternativo che si associa al codice Iva specificato nell'anagrafica articoli.

Í

## **INFORMAZIONI AGGIUNTIVE CODICI IVA**

Come visibile nella figura sotto riportata, in questa tabella è stato implementato il campo "Codice IVA Alternativo".

| 🗮 Informazioni Aggiuntive Codici Iva / Interroga 🛛 📃 🖂 |  |  |  |  |  |  |
|--------------------------------------------------------|--|--|--|--|--|--|
| Codice IVA: 200 IVA 20%                                |  |  |  |  |  |  |
| Informazioni aggiuntive:                               |  |  |  |  |  |  |
| Non computa in liquidazione                            |  |  |  |  |  |  |
| Codice IVA Alternativo: 20 IVA 20% SPLIT               |  |  |  |  |  |  |
|                                                        |  |  |  |  |  |  |

Fig. 1.2 – Informazioni aggiuntive Codici Iva

Questo campo è destinato ad accogliere l'eventuale codice Iva alternativo che la procedura deve proporre sulle varie righe articolo nei documenti intestati a Enti Pubblici in regime di Split Payment.

In questo nuovo campo, quindi, dovrebbe essere indicato, un codice Iva che ha il flag "Non computa in liquidazione Iva" attivato.

# 2 Documenti di Vendita

DOCUMENTI DI VENDITA

### DOCUMENTI DI VENDITA

| Nel bottone<br>Pagamenti". | dei Documenti di Vendita è stato implementato il flag "IVA Scissione |
|----------------------------|----------------------------------------------------------------------|
| 🗮 VENDITE DATI CLIE        | NTE / Yaria                                                          |
| Saldo Cliente:             | Eur                                                                  |
| Rischio:                   | al                                                                   |
| Fido Disponibile:          | Esente IVA                                                           |
| Interessi di Mora: 🛛       | Von applicati 💽 IVA Scissione Pagamenti                              |
| Pagamento:                 | 8 RID 30 GG FM 1° RATA SOLO IVA                                      |
| Pagamento Data Dive        | ersa: <mark>12-05-2015</mark>                                        |
| -Sconti                    |                                                                      |
| Pagamento:                 | Sconto Cliente: +                                                    |
| _Altri dati                |                                                                      |
| Banca di Appoggio: 🚺       | 000001 BANCA COMMERCIALE ITALIANA SPA                                |
| Listino:                   |                                                                      |
| Agente:                    |                                                                      |
| Tipo Prowigione: N         | Ion Definite                                                         |
| Valuta:                    | 6 EURO                                                               |
| Rischio Esp. Abit.         |                                                                      |

Fig. 2.1 - Contenuto Cli/For

Questo flag è attivato di default se è stato attivato l'omonimo flag nei" Parametri Generali" e se si sta caricando un documento di vendita intestato ad un ente pubblico.

La sua attivazione permette di proporre sulle varie righe articolo caricate, l'eventuale codice Iva alternativo associato al codice Iva specificato nell'anagrafica dell'articolo.

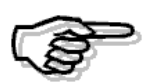

Il flag "IVA Scissione Pagamenti" rappresenta un nuovo campo di rottura per la fatturazione differita. In sostanza nel caso in cui per il medesimo intestatario si caricasse un DDT con il sopracitato flag attivato e un DDT con il sopracitato flag disattivato, anche nell'ipotesi in cui nell'anagrafica del cliente fosse stata impostata la fatturazione riepilogativa, la procedura genererebbe due distinte fatture.

#### 🗁 Esempi

#### Primo caso

- 1) Nei "Parametri Generali" è stato attivato il flag "IVA Scissione Pagamenti"
- 2) Si carica una fattura immediata al Comune di Aulla per la vendita di due articoli: l'articolo ALIM e l'articolo AMMADHOC:
- Nell'anagrafica dell'articolo ALIM è stato specificato il codice Iva 200 (una normalissima Iva al 20%), mentre nell'anagrafica dell'articolo AMMADHOC è stato specificato il codice Iva 100 (una normalissima Iva al 10%).
- 4) Tramite la tabella "Informazioni Aggiuntive Codici Iva", per il codice Iva 200 è stato impostato il codice Iva alternativo 20 (un'Iva al 20% che ha il flag "Non computa in liquidazione" attivato).

Come nelle immagini qui riportate.

| 📕 Informazioni Aggiuntive Codici Iva / Interroga 🛛 📃 🖂 🔀 |   |  |  |  |  |  |
|----------------------------------------------------------|---|--|--|--|--|--|
| Codice IVA: 200 IVA 20%                                  |   |  |  |  |  |  |
| Informazioni aggiuntive:                                 |   |  |  |  |  |  |
| Non computa in liquidazione                              |   |  |  |  |  |  |
| Codice IVA Alternativo: 20 IVA 20% SPLIT                 | l |  |  |  |  |  |
|                                                          |   |  |  |  |  |  |

Fig. 2.2 - Informazioni Aggiuntive Codici Iva

| 📑 Informazioni Aggiuntive Codici Iva / Interroga 📃 🔲 🔀 |  |  |  |  |  |  |
|--------------------------------------------------------|--|--|--|--|--|--|
| Codice IVA: 20 IVA 20% SPLIT                           |  |  |  |  |  |  |
| Informazioni aggiuntive:                               |  |  |  |  |  |  |
| ✓ Non computa in liquidazione                          |  |  |  |  |  |  |
| Codice IVA Alternativo:                                |  |  |  |  |  |  |

Fig. 2.3 - Informazioni Aggiuntive Codici Iva

5) Per il codice Iva 100, invece, non è stato impostato nessun Codice Iva Alternativo.

Come potete vedere dall'immagine sotto riportata, nel bottone Cli/For presente nella testata del documento, il flag "Iva Scissione Pagamenti" risulta attivato.

| 🛄 DOCUMENTI VENDIT | A / Carica         |                   |                            |                                                                                                    |                   |               |
|--------------------|--------------------|-------------------|----------------------------|----------------------------------------------------------------------------------------------------|-------------------|---------------|
| Tipo: Fl Nur       | nero: 3 /          | Del: 08-05-2015   |                            | The second second second second second second second second second second second second second second second se | <b>7</b> <i>B</i> |               |
| Magazzino: AU      | MAGAZZINO DI AULLA |                   |                            | Cliffe                                                                                                    | or // Impegni     |               |
| Causale: VEN       | SCARICO PER VENDI  | TA                | Altro M                    | agazzino:                                                                                                    |                   |               |
| CLI/FOR: 0000018   | COMUNE DI AULLA    |                   |                            | Split Payment                                                                                                   | Piotoima          |               |
| Listino:           |                    |                   | Contratto:                 |                                                                                                    | Preven            |               |
| Valuta: 6 Eur      | Cambio: 1,00       | 0000 AI:          |                            |                                                                                                    | 727               |               |
| Articolo           | Descrizione        | Mag.              | UM Q                       | ita Pz. I                                                                                                    | Unitario          |               |
|                    |                    | VENDITE DATI (    | LIENTE / Va                | ria                                                                                                    |                   |               |
|                    |                    | - Saldo Client    | e:                         | Eur                                                                                                    | 1                 |               |
|                    |                    | – Rischi          | 0:                         | ;                                                                                                    | al                |               |
|                    |                    | - Fido Disponibil | e:                         |                                                                                                    | Econto IV         | A.            |
|                    |                    |                   | ·                          |                                                                                                    | VA Scieci         | one Pagamenti |
|                    |                    | Interessi di Mor  | a: Non appli               | cati 💽                                                                                                    | MA BUISSI         | oneragamenti  |
| ALTRI DATI RIGA:   | Sconti O           | Pagament          | o: 8 RIC                   | ) 30 GG FM 1° RAT                                                                                               | A SOLO IVA        |               |
|                    | +                  | Pagamento Data    | Diversa: <mark>08</mark> - | 05-2015                                                                                                    |                   |               |
| DATI ARTICOLO      |                    | - Sconti          |                            |                                                                                                    |                   |               |
| 96 IVA:            | U.C/P.: 1          | Pagament          | 0:                         | Sconto Cli                                                                                                    | ente:             |               |
| Esistenza:         | 0.C.A.:            | – "Altri dati     |                            |                                                                                                    |                   |               |
| Disponip.: 1       | S.MIN.: I          | Banca di Appoggi  | o: 0000001                 | BANCA COMMER                                                                                                    | RCIALE ITALIAN    | A SPA         |
|                    |                    | Listin            | 0:                         |                                                                                                    |                   |               |
|                    |                    | Agent             | e:                         |                                                                                                    |                   |               |
|                    |                    | Tipo Prowigion    | e: Non Defir               | nite                                                                                                    |                   |               |
|                    |                    | Valut             | a: 6 EU                    | IRO                                                                                                    |                   |               |
|                    |                    | Rischio Esp. A    | bit.                       |                                                                                                    | ~                 | Ok KESC       |

Fig. 2.4 – Testata documento di vendita emesso a Ente Pubblico

L'attivazione di questo flag comporta che sulle righe articolo caricate, viene proposto l'eventuale codice alternativo associato al codice Iva presente nell'anagrafica articoli.

| 🛄 DOCUMENTI VENDIT | 'A / Carica        |                 |        |                 |                                  |
|--------------------|--------------------|-----------------|--------|-----------------|----------------------------------|
| Tipo: Fl Nu        | mero: 3 /          | Del: 08-05-2015 |        |                 | <b>▼</b> - <b>▼</b> <i>&amp;</i> |
| Magazzino: AU      | MAGAZZINO DI AULLA | A               |        |                 | Cli/For // Impegni               |
| Causale: VEN       | SCARICO PER VEND   | ITA             | A      | ltro Magazzino: |                                  |
| CLI/FOR: 0000018   | COMUNE DI AULLA    |                 |        | nent Plotoma    |                                  |
| Listino:           |                    |                 | Cont   | ratto:          | Preven                           |
| Valuta: 6 Eur      | Cambio: 1,0        | 000000 AI:      |        |                 | <u>+27 UNI</u>                   |
| Articolo           | Descrizione        | Mag.            | UM     | Qta             | Pz. Unitario                     |
| ALIM               | ALIMENTATORE       | AU              | N. –   | 1,000           | 1000,00000 ᆂ                     |
|                    |                    |                 |        |                 | <u>+</u>                         |
|                    |                    |                 |        |                 |                                  |
|                    |                    |                 |        |                 |                                  |
|                    |                    |                 |        |                 |                                  |
|                    |                    |                 |        |                 | ¥                                |
| ALTRI DATI RIGA:   | Sconti (           | 0 %Prowig. Cont | rop. 🕜 | C.IVA *         | *** TOTALE RIGA                  |
|                    | +                  | 0401            | 001    | 20 Eur          | 1.000,00                         |
| DATI ARTICOLO      | )                  |                 | C      |                 | Riepilogo                        |
| % IVA: 20,00       | U.C/P.:            | 1.000,00000     | _   Ir | mponibile:      | 1.000,00                         |
| Esistenza:         | -3,000 U.C.A.:     | · · ·           |        | Imposta:        | 200,00                           |
| Disponib.:         | -4,000 S.Min.:     |                 |        | Totale:         | 1.200,00                         |

Nel ns caso, per l'articolo ALIM viene proposto il codice alternativo 20

Fig. 2.5 -Caricamento righe articolo nel documento

Per l'articolo AMMADHOC viene proposto il codice Iva specificato nell'anagrafica dell'articolo in quanto per il codice Iva 100 non è stato specificato nessun codice Iva alternativo.

| 🖬 DOCUMENTI VENDITA / Carica 📃 |                  |              |        |                 |                    |  |
|--------------------------------|------------------|--------------|--------|-----------------|--------------------|--|
| Tipo: Fl Nu                    | nero: 3 /        | Del: 08-05-2 | 2015   |                 | <u>▼-</u> ▼  &     |  |
| Magazzino: AU                  | MAGAZZINO DI AUL | LA           |        |                 | Cli/For // Impegni |  |
| Causale: VEN                   | SCARICO PER VEN  | NDITA        |        | Altro Magazzino |                    |  |
| CLI/FOR: 0000018               | COMUNE DI AULLA  | 4            |        | Split Pa        | yment Plotoma      |  |
| Listino:                       |                  |              |        | Contratto:      | Preven<br>A tivi   |  |
| Valuta: 6 Eur                  | Cambio:          | 1,000000 AI: |        |                 | 12/ 111            |  |
| Articolo                       | Descrizione      |              | Mag. U | JM Qta          | Pz. Unitario       |  |
| ALIM                           | ALIMENTATORE     |              | AU N   | l. 1,000        | 1.000,00000        |  |
| AMMADHOC                       | MODULO AMMORT.   | AMENTI       | AU N   | ۱. 1,000        | 500,00000          |  |
|                                |                  |              |        |                 |                    |  |
|                                |                  |              |        |                 |                    |  |
|                                |                  |              |        |                 | +                  |  |
|                                |                  |              |        |                 | Ŧ                  |  |
| ALTRI DATI RIGA:               | Sconti           | 0 %Prowig.   | Contro | ip. C.IVA       | **** TOTALE RIGA   |  |
|                                | +                |              | 040100 | 05 100 Eur      | 500,00             |  |
| DATI ARTI <u>COLC</u>          | 1                |              |        |                 | Riepilogo          |  |
| % IVA: 10,00                   | U.C/P            | 0,00         | 000    | Imponibile:     | 1.500,00           |  |
| Esistenza:                     | U.C.A            | A.:          |        | Imposta:        | 250,00             |  |
| Disponib.:                     | S.Min            | nt I         |        | Totale:         | 1.750,00           |  |

Fig. 2.6 - Caricamento righe articolo nel documento

| DOCUME<br>Tipo: | NTI VENDIT | 'A / Carica<br>mero: 3 / I | Del: 08-05-2015 |                      | <br>***      |               |                 |             |
|-----------------|------------|----------------------------|-----------------|----------------------|--------------|---------------|-----------------|-------------|
| Magazzino:      | AU         | MAGAZZINO DI AULLA         |                 |                      |              | pegni         |                 |             |
| Causale:        | VEN        | SCARICO PER VENDITA        |                 | Altro Magazzino:     |              |               |                 |             |
| CLI/FOR:        | 0000018    | COMUNE DI AULLA            |                 |                      | Piolo        | ma            |                 |             |
| Listino:        |            |                            |                 | Contratto:           | Prev         | ren litivi    |                 |             |
| Valuta:         | 6 Eur      | Cambio: 1,00000            | 00 AI:          |                      |              |               |                 |             |
| Articolo        |            | Descrizione                | Mag. U          | M Qta                | Pz. Unitario |               |                 |             |
| ALIM            |            | ALIMENTATORE               | AU N.           | . 1,000              | 1.000,0000   |               |                 |             |
| AMMADHO         | C          | MODULO AMMORTAMENT         | n au n          | . 1,000              | 500,0000     |               |                 |             |
|                 | VENDIT#    | A DATI DI RIEPILOGO / Vari | ia 📃 🗖          |                      |              |               |                 |             |
|                 | Causa      | le Contabile: 001 EMISS    | SIONE FATTURA   |                      |              |               |                 |             |
| L               | Data Com   | npetenza IVA: 08-05-2015   |                 |                      |              | _ <b></b>     |                 |             |
|                 | Riferiment | o Mese/Anno: 5 / 2015      |                 |                      |              | Ŧ             |                 |             |
| ALTRIDAT        | Qni        |                            | -               |                      | TUTALE RIGA  | -             |                 |             |
|                 | Sn         | ese Imballo:               |                 |                      | Dispilana    |               |                 |             |
| %1              | Spese      | di Trasporto:              | 📑 FATTURA DATI  | DI RIEPILOGO / ¥aria |              |               |                 |             |
| Esister         |            | Ditoputo:                  | Totale Merc     | e Netto Merce        | Spese Varie  | Spese Trasp.  | Imponibile      | Imposta     |
| Dispon          |            |                            | 1.500,0         | 0 1.500,00           |              |               | 1.500,00        | 250,00      |
|                 |            | Acconto:                   |                 | Riepilog             | hi IVA ——    |               |                 |             |
|                 |            |                            | CI Spese Acc.   | Imponibile           | %IVA Imp     | posta         | Bolli:          |             |
|                 |            | Calcol                     | 20              | 1.000                | ,00 20,00    | 200,00        | Tot Documento:  | 1 750 00    |
|                 |            |                            | 100             | 500                  | 00 10,00     | 50,00         | Tot. Documento. | 1.1 30,00   |
|                 |            |                            |                 |                      |              |               | Ritenuta:       |             |
|                 |            |                            |                 |                      |              |               | Acconto:        |             |
|                 |            |                            |                 | Í                    |              |               | Totale:         | 1.750,00    |
|                 |            |                            |                 | Scade                | enze Rate e  | e relativi li | mporti          |             |
|                 |            |                            | 08-05-201       | 5 30-06-2015         |              |               |                 |             |
|                 |            |                            | 250,00          | 0 1.500,00           |              |               |                 |             |
|                 |            |                            |                 |                      |              |               |                 | V F10<br>Ok |

Fig. 2.7 - Contenuto bottone "Calcoli"

#### Secondo caso

Ora ipotizziamo il caso che nella fattura dell'esempio precedente, siano presenti le seguenti spese: 3,00 euro spese di incasso, 5,00 euro spese di imballo e 10,00 spese di trasporto.

Ipotizziamo il caso che nella tabella delle Contropartite, per queste spese, sia stata definita l'impostazione riportata nell'immagine sotto:

| CONTROPARTI      | TE FATTURE/EFFE              | TTI / Yaria 📃 🖂 🔀            |
|------------------|------------------------------|------------------------------|
| Sezione 1        | Sezione 2                    |                              |
| -Contropartite A | Accessorie                   |                              |
| Ricavi Acce      | essori: 0401005              | VENDITE ACCESSORIE           |
| Costi Acce       | essori: <mark>0301006</mark> | SPESE ACCESSORIE SU ACQUISTI |
| Spese Inc        | casso: 0305001               | SPESE INCASSO                |
| Spese In         | nballo: 0304013              | SPESE DI IMBALLO             |
| Spese Tras       | sporto: 0304001              | SPESE DI TRASPORTO           |
| Spese            | e Bolli: 0304002             | SPESE BOLLI                  |
| -Codici IVA      |                              |                              |
| Spese In         | casso: 200 IVA 2             | 20%                          |
| Spese In         | nballo: 100 IVA 1            | 10%                          |
| Spese Tras       | sporto: 🗾 0                  |                              |
| Fuori Cam        | po IVA: 33 FUO               | DRI CAMPO IVA                |
|                  |                              |                              |
|                  |                              |                              |

Fig. 2.8 – Tabella Contropartite.

In sostanza per le spese di incasso e imballo è stato definito un codice Iva, mentre per le spese di trasporto non è stato definito nessun codice Iva, quindi i 10,00 euro di spese di trasporto devono essere ripartiti sui codici Iva presenti in fattura.

Come visibile nella figura sotto riportata, i 3,00 euro delle spese di incasso vengono assoggettati al codice Iva 20 che è il codice Iva alternativo impostato nel codice Iva 200.

I 5,00 euro delle spese di imballo vengono assoggettate al codice Iva 100 in quanto al codice Iva 100 non è associato nessun codice alternativo.

I 10,00 euro delle spese di trasporto, invece, vengono ripartiti sulle due aliquote Iva presenti in fattura.

In sostanza vengono ripartiti in modo proporzionale sul netto merce:

1500,00: 10,00=1000,00:X

X=6,67 da imputare al codice Iva 20

1500,00:10=500,00:X

X=3,33 da imputare all'aliquota Iva al 100

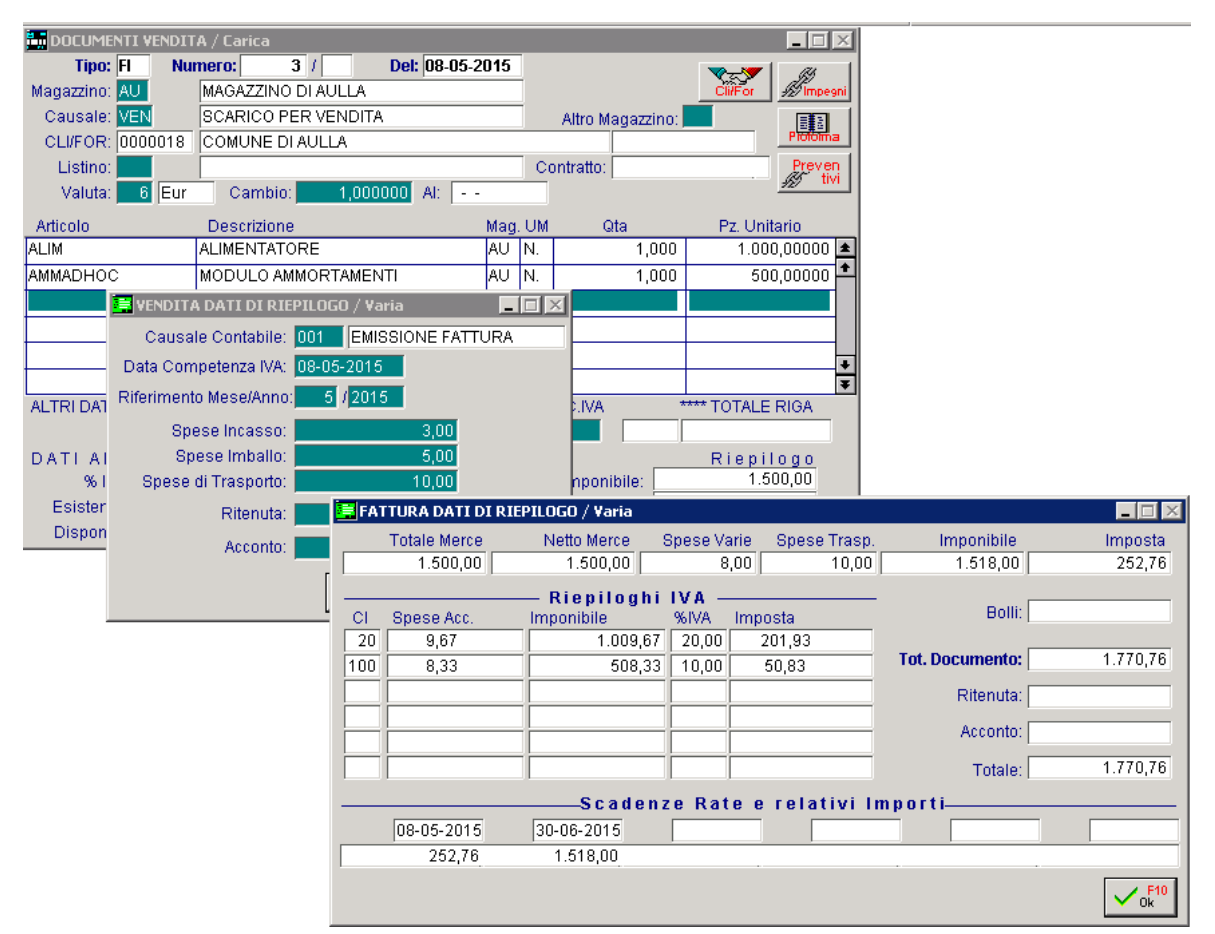

Fig. 2.9 – Documento di Vendita con spese a piede fattura

## 3 Impegni a Cliente

IMPEGNI A CLIENTE

### **IMPEGNI A CLIENTE**

| Nel bottone<br>Pagamenti" de | gli Impegni a Cliente è sta  | ato implementato | o il flag | "IVA | Scissione |
|------------------------------|------------------------------|------------------|-----------|------|-----------|
| 🗮 ALTRI DATI IMPEGNO / Var   | a                            |                  |           |      |           |
| Livello Priorita': 📃 🛛       | Evadibile Totalmente         | sente IVA        |           |      |           |
|                              | TVA ocissione Pagamenti      |                  |           |      |           |
| Pagamento: 8 F               | ID 30 GG DF 1° RATA SOLO IVA |                  |           |      |           |
| Banca di Appoggio: 000000    | BANCA COMMERCIALE ITALI      | ANA SPA          |           |      |           |
| Listino Cliente:             |                              |                  |           |      |           |
| Sconto Cliente:              | + Sconto su Paga             | mento:           |           |      |           |
| Agente:                      |                              |                  |           |      |           |
| Tipo Prowigione: Non Def     | inite                        |                  |           |      |           |
| Valuta: 6 E                  | URO                          |                  |           |      |           |
| Rischio Esp. Abit.           | ~                            | Ok KESC          |           |      |           |

Fig. 3.1 – Contenuto bottone "Altri Dati"

Questo flag è attivato di default se è stato attivato l'omonimo flag nei" Parametri Generali" e se si sta caricando un impegno intestato ad un ente pubblico.

La sua attivazione permette di proporre sulle varie righe articolo caricate, l'eventuale codice Iva alternativo associato al codice Iva specificato nell'anagrafica dell'articolo.

Analizziamo un esempio pratico.

- 1) Nei "Parametri Generali" è stato attivato il flag "IVA Scissione Pagamenti"
- 2) Si carica un impegno al Comune di Aulla per la vendita di due articoli: l'articolo ALIM e l'articolo AMMADHOC:
- Nell'anagrafica dell'articolo ALIM è stato specificato il codice Iva 200 (una normalissima Iva al 20%), mentre nell'anagrafica dell'articolo AMMADHOC è stato specificato il codice Iva 100 (una normalissima Iva al 10%).
- 4) Tramite la tabella "Informazioni Aggiuntive Codici Iva", per il codice Iva 200 è stato impostato il codice Iva alternativo 20 (un'Iva al 20% che ha il flag "Non computa in liquidazione" attivato).
- 5) Per il codice Iva 100, invece, non è stato impostato nessun codice Iva alternativo.

Come potete vedere dall'immagine sotto riportata, nel bottone "Altri Dati" presente nella testata degli impegni, il flag "Iva Scissione Pagamenti" risulta attivato.

| MANUTENZIONE ORD:      | INI / IMPEGNI / | Carica        |                    |               |                 |                |
|------------------------|-----------------|---------------|--------------------|---------------|-----------------|----------------|
| Documento: IM Im       | pegno con Clien | te            | Numero: 2          | Del: 04       | 4-05-2015       |                |
| Magazzino: AU MA       | GAZZINO DI AUI  | LLA           |                    | ~=            |                 |                |
| Causale: IMP IMF       | PEGNO A CLIEN   | ITE           | Altro Mag.:        | Altri         | Dati 📕 Note     |                |
| CLI/FOR: 0000018       | COMUNE DI       | AULLA         |                    | Split Payment | ):: 🂋 📋         |                |
| Listino:               |                 |               | Valuta             | a: 6 Eur      | Evas.           |                |
| Contratto:             |                 |               | Cambio Standard    | 1.000000      | Preven          |                |
| Riferim.:              |                 |               |                    |               | <u>+227 UVI</u> |                |
| N.riga Articolo        | Mag. UM         | Quantità      | Prozzo Scon        | ti o o r      | Evaciona        |                |
| 001.00                 |                 |               | 📑 ALTRI DATI IMPEC | iNO / Varia   |                 |                |
|                        |                 |               | Livello Priorita': | 📃 🗌 Evadik    | oile Totalmente | Esente IVA     |
|                        |                 |               | -                  | (VA Sc        | issione Pagamer | nti 🔵          |
|                        |                 |               | Pagamento:         | 8 RID 30 G    | G DF 1° RATA SO | LO IVA         |
|                        |                 |               | Banca di Appoggio: | 0000001 BAN   |                 | E ITALIANA SPA |
|                        |                 |               | Listino Cliente:   |               |                 |                |
|                        |                 |               | Sconto Cliente:    | +             | Sconto si       | (Pagamento:    |
| DATI RIGA: Descrizion  | ne:             |               |                    |               |                 | ar agamento.   |
| % Prow                 | ig.:            | Importo Riga: | Agente:            |               |                 |                |
| Quantità Ordinata Eva: | sa:             | U.C./P.:      | Tipo Prowigione:   | Non Definite  |                 |                |
|                        | 1               |               | Valuta:            | 6 EURO        |                 |                |
|                        |                 |               | Rischio Esp. Abit. |               |                 | Vok Kesci      |

#### Fig. 3.2 – Testata Impegno a Cliente

L'attivazione di questo flag comporta che sulle righe articolo caricate, viene proposto l'eventuale codice alternativo associato al codice Iva presente nell'anagrafica articoli.

| MANUTENZIONE (    | DRDINI / IMPEGNI , | / Carica    |            |             |          |                  |
|-------------------|--------------------|-------------|------------|-------------|----------|------------------|
| Documento: IM     | Impegno con Clie   | nte         | Numero:    | 2 /         | Del:     | 04-05-2015       |
| Magazzino: AU     | MAGAZZINO DI AU    | JELA        |            |             | ~        | <u></u>          |
| Causale: IMP      | IMPEGNO A CLIEI    | NTE         | Altro 1    | Mag.: 🗾     | <u> </u> | Itri Dati 📰 Note |
| CLI/FOR: 0000     | 018 COMUNE D       | AULLA       |            | Split       | Payment  |                  |
| Listino:          |                    |             |            | Valuta:     | 6 Eur    | Evas.            |
| Contratto:        |                    |             | Cambi      | o Standard: | 1.0000   | 0 Preven         |
| Riferim.:         |                    |             |            |             |          | - <u>+22</u> UVI |
| N.riga Articolo   | Mag. UM            | Quantità    | Prezzo     | Sconti      | 0 (01)   | Evasione         |
| 001.00 ALIM       | AU N.              | 1,000       | 1000,00000 |             | 20       | 04-05-2015 🛳     |
|                   |                    |             |            |             |          | <b>+</b>         |
|                   |                    |             |            |             |          |                  |
|                   |                    |             |            |             |          |                  |
|                   |                    |             |            |             |          |                  |
|                   |                    |             |            |             |          |                  |
|                   |                    |             |            |             |          | ¥                |
| DATI RIGA: Desc   | rizione: ALIMENTAT | ORE         |            | Lotto Rior  | d.:      | 0,000            |
| % P               | rowia              | Importo Rig | 1 000 00   | Esisten     | za:      | -4 000           |
| Ouantità Ordinata | Evaca              |             |            | Disponi     | h ·      | -5 000           |
| Quantità Orumata  | Evasa.             | 0.0.7       |            | bioponi     | ··· [    | -0,000           |

Nel ns caso, per l'articolo ALIM viene proposto il codice Iva alternativo 20

Fig. 3.3 – Impegno a cliente

Per l'articolo AMMADHOC, invece, viene proposto il codice Iva specificato nell'anagrafica dell'articolo perché a questo codice Iva non è stato associato nessun codice Iva alternativo.

| MANUTEN    | ZIONE O   | RDINI / : | IMPE  | GNI    | / Carica     |       |          |             |       |           |           |        |
|------------|-----------|-----------|-------|--------|--------------|-------|----------|-------------|-------|-----------|-----------|--------|
| Documento  | : IM      | Impegno   | o cor | i Clie | ente         | Num   | ero:     | 2 /         |       | Del:      | 04-05-2   | 2015   |
| Magazzino  | ): AU     | MAGAZZ    | INO   | DI A   | ULLA         |       |          |             |       | ~8        |           |        |
| Causale    | e: IMP    | IMPEGN    | 0 A ( | CLIE   | INTE         |       | Altro Ma | ag.: 🗾      |       | A         | ltri Dati | Note   |
| CLI/FOR    | 2: 00000  | 018 CC    | DMU   | NE D   | )I AULLA     |       |          | Split I     | Pay   | ment      |           |        |
| Listino    | 01        |           |       |        |              |       | ]        | Valuta:     | 6     | Eur       |           | Evas.  |
| Contratto  | 01        |           |       |        |              |       | Cambio   | Standard:   | 1     | ,00000    | 00        | Preven |
| Riferim.   | .:        |           |       |        |              |       |          |             |       |           |           | 12/    |
| N.riga Ar  | ticolo    |           | Mag.  | UМ     | Quantità     | F     | rezzo    | Sconti      | 0     | CI        | Evasio    | ne     |
| 001.00 ALI | IM        |           | AU    | N.     | 1,000        | 1.000 | ,00000   |             |       | 20        | 06-05-2   | 2015 🛓 |
| 002.00 AM  | IMADHO    | С         | AU    | N.     | 1,000        | 500,  | ,00000   |             |       | 100       | 06-05-2   | 2015   |
|            |           |           |       |        |              |       |          |             |       | $ \frown$ |           |        |
|            |           |           |       |        |              |       |          |             |       |           |           |        |
|            |           |           |       |        |              |       |          |             |       |           |           |        |
|            |           |           |       |        |              |       |          |             |       |           |           | _      |
|            |           |           |       |        |              |       |          |             |       |           |           | Ŧ      |
| DATI RIGA: | Descr     | izione: M | ODU   | LO A   | MMORTAMENTI  |       |          | Lotto Riord | l.: [ |           | 0,0       | 000    |
|            | % Pr      | rowig.:   |       |        | Importo Riga | a:    | 500,00   | Esistenza   | a: 🗌  |           | -1,0      | 000    |
| Quantità O | rdinata I | Evasa:    |       |        | U.C./P       | u: [  | 500,0000 | 00 Disponib | .:[   |           | -1,(      | 000    |

Fig. 3.4 - Impegno a cliente

Ora ipotizziamo il caso di caricare un secondo impegno sempre al Comune di Aulla, disabilitando il flag "IVA Scissione Pagamenti" come nell'immagine sotto riportata:

| MANUTENZIO     | NE ORDINI / IM | 1PEGNI , | / Carica     |           |                    |             |                | 1                      |
|----------------|----------------|----------|--------------|-----------|--------------------|-------------|----------------|------------------------|
| Documento: IN  | I Impegno d    | on Clie  | nte          | Numero:   | 3 /                | Del: 04-    | 05-2015        |                        |
| 👘 Magazzino: 🗚 | J MAGAZZIN     | IO DI AL | JLLA         |           |                    | ~           |                | 1                      |
| Causale: I 🕅   | IP IMPEGNO     | A CLIE   | NTE          | Altr      | ro Mag.: 🗾         | Altri D     | ati 📕 Note     |                        |
| CLI/FOR: 00    | 000018 COM     | IUNE D   | LAULLA       |           |                    |             |                | 1                      |
| Listino:       |                |          |              |           | Valuta: 6          | Eur         | Evas.          |                        |
| Contratto:     |                |          |              | Can       | nbio Standard:     | 1,000000    | Preven         |                        |
| Riferim.:      |                |          |              |           |                    |             | <i>127</i> UVI | 1                      |
| N.riga Artico  | lo Ma          | ag. UM   | Quantità     | Prezz     | o Sconti O         |             | asione         |                        |
| 001.00 ALIM    | A              | U N.     | 1,000        | 1.000,000 | 100                | 200 06-     | 05-2015 🛓      |                        |
| 002.00         |                |          |              |           |                    |             | <u>+</u>       |                        |
|                |                |          |              |           |                    |             |                |                        |
|                |                |          |              |           |                    |             |                |                        |
|                |                |          |              |           | 🗮 ALTRI DATI IMPE  | 5NO / Varia | 3              |                        |
|                |                |          |              |           | Livello Priorita'  |             | Evadibile To   | talmente               |
|                |                |          |              |           | Enono Finonia.     |             | IVA Scission   | e Pagamenti            |
| DATI RIGA: DI  | escrizione:    |          |              |           |                    |             |                |                        |
|                | % Prowig       |          | Importo Riga | r         | Pagamento:         |             | D 30 GG DF 1   | I * RATA SOLO IVA      |
| Quantità Ordin | ata Evaca:     |          |              |           | Banca di Appoggio: | 0000001     | BANCA CO       | MMERCIALE ITALIANA SPA |
| edunita ordin  | ata Evasa.     |          | 0.0.7 .      | ., •      | Listino Cliente:   |             |                |                        |
|                |                |          |              |           | Sconto Cliente:    | +           |                | Sconto su Pagamento:   |
|                |                |          |              |           | Agente:            |             |                |                        |
|                |                |          |              |           | Tino Prowigione:   | Non Defir   | nite           |                        |
|                |                |          |              |           | ripor rowigione.   | Indon Dem   | into           |                        |
|                |                |          |              |           | Valuta:            | 6 EU        | JRO            |                        |
|                |                |          |              |           | Rischio Esp. Abit. |             |                | V P10<br>Ok KEsci      |

Fig. 3.5 - Impegno a cliente con flag "IVA Scissione Pagamenti" disattivato

Come potete notare, rispetto al precedente impegno, in corrispondenza dell'articolo ALIM viene proposto il codice Iva 200 che è il codice Iva definito nell'anagrafica dell'articolo.

#### **Evasione Impegni**

Terminiamo l'esempio ipotizzando il caso di importare i due impegni sopra illustrati in una fattura immediata lasciano attivato il flag "Iva Scissione Pagamenti".

| DOCUMENTI VENDIT | A / Carica     |                                               |                        |                             |                   |         |          |        |
|------------------|----------------|-----------------------------------------------|------------------------|-----------------------------|-------------------|---------|----------|--------|
| Tipo: Fl Nu      | mero: 4 /      | Del: 12-0                                     | 5-2015                 | Vz                          | - <b>7</b>   (1)  |         |          |        |
| Magazzino: AU    | MAGAZZINO DI A | ULLA                                          |                        | <u> </u>                    | For Impegni       |         |          |        |
| Causale: VEN     | SCARICO PER VI | ENDITA                                        |                        | Altro Magazzino: 🗾 👘        |                   |         |          |        |
| CLI/FOR: 0000018 | COMUNE DI AUL  | LA                                            |                        | Split Payment               | Pioloma           |         |          |        |
| Listino:         |                |                                               | Con                    | itratto:                    | Preven            |         |          |        |
| Valuta: 6 Eur    | Cambio:        | RICERCA ORI                                   | DINI/IMPEGNI           |                             |                   |         |          |        |
| Articolo         | Descrizione    | Num. Ordine                                   | Del                    | Riferimento                 | Valuta            | D/D Pag | Rif. ODL | Sel    |
|                  |                | 2                                             | 04-05-2015             |                             | Eur               |         | 8        | ✓ ④    |
|                  |                | 3                                             | 04-05-2015             |                             | Eur               |         | 8        | ✓ ⊕ ▲  |
|                  |                |                                               |                        |                             |                   |         |          |        |
|                  |                |                                               |                        |                             |                   |         |          |        |
|                  |                |                                               |                        |                             |                   |         |          |        |
|                  |                | -                                             |                        |                             |                   |         |          |        |
| ALTRI DATI RIGA: | Sconti         |                                               |                        |                             |                   |         |          |        |
|                  | +              |                                               |                        |                             |                   |         |          |        |
| DATI ARTICOLO    | )              |                                               |                        |                             |                   |         |          |        |
| % IVA:           | U.C            | 9                                             |                        |                             |                   |         |          | ₹      |
| Esistenza:       | U.C            | Destinazione D                                | )iversa:               | •                           |                   |         |          |        |
| Disponib.:       | S.N            | li Paga                                       | mento: RID 30          | ) GG DF 1° RATA SOLO        | IVA               |         |          |        |
|                  |                | Legenda: <b><f9< b=""><br/>Chiave 1</f9<></b> | > <u>=Dettaglio Ri</u> | ig <u>a Or</u> dine/Impegno | ⊕ OR/IM in ritare | lo      | V plo    | K Esci |

Fig. 3.6 – Importazione impegni in una fattura immediata con flag "IVA Scissione pagamenti" attivato

Come potete vedere nelle immagini riportate di seguito, nel caso in cui il documento con il quale si procede ad effettuare l'evasione (documento di destinazione), ha il flag "IVA Scissione Pagamenti" attivato, la procedura importa le varie righe articolo effettuando un ricalcolo sui codici Iva.

In sostanza le varie righe articolo vengono importate con l'eventuale codice Iva alternativo associato al codice Iva presente nell'articolo o con il codice Iva presente nell'articolo se quest'ultimo non è associato a nessun codice Iva alternativo.

Nel caso specifico:

gli articoli derivanti dall'impegno nr. 2, anche a seguito del ricalcolo effettuato dalla procedura, mantengono gli stessi codici Iva presenti sull'impegno;

| DOCUMENTI VENDIT                                      | A / Carica                   |                               |                      |      |      |                                    |         |                                             | × |
|-------------------------------------------------------|------------------------------|-------------------------------|----------------------|------|------|------------------------------------|---------|---------------------------------------------|---|
| Tipo: FI Nui<br>Magazzino: ALL                        | nero: 4<br>Magazzino I       |                               | ) <b>el:</b> 13-05-2 | 015  |      |                                    |         |                                             |   |
| Causale: VEN                                          | SCARICO PE                   | R VENDITA                     |                      |      |      | Altro Magazz                       | zino:   |                                             | 1 |
| Listino:                                              |                              | AULLA                         |                      |      | Co   | ontratto:                          | Payment | riolomia<br>Preven                          | 1 |
| Valuta: 6 Eur                                         | Cambio:                      | 1,00000                       | 0 AI:                |      |      |                                    |         | <u>40</u>                                   | - |
| DESCRIZIONE                                           | Descrizione<br>IM.04-05-201: | 5 N.2                         |                      | Mag. | UM   | Qta                                |         | Pz. Unitario                                | ± |
| ALIM                                                  | ALIMENTATO                   | RE                            |                      | AU   | N.   | 1,1                                | 000     | 1000,00000                                  | 비 |
| AMMADHOC                                              | MODULO AMI                   | MORTAMENTI                    |                      | AU   | N.   | 1,                                 | 000     | 500,00000                                   |   |
| DESCRIZIONE                                           | IM.04-05-201:                | 5 N.3                         |                      |      |      |                                    |         |                                             |   |
| ALIM                                                  | ALIMENTATO                   | RE                            |                      | AU   | N.   | 1,                                 | 000     | 1.000,00000                                 | - |
|                                                       |                              |                               |                      |      |      |                                    |         | 1                                           | Ŧ |
| ALTRI DATI RIGA:                                      | Sconti                       | 0                             | %Prowig.             | Cont | rop. | C.IVA                              | ****    | TOTALE RIGA                                 |   |
|                                                       | +                            |                               |                      | 0401 | 001  | 20 Eur                             | ·       | 1.000,00                                    |   |
| DATIARTICOLO<br>% IVA: 20,00<br>Esistenza: Disponib.: | -3,000<br>-8,000             | U.C/P.:<br>U.C.A.:<br>S.Min.: | 1.000,00             | 000  |      | Imponibile:<br>Imposta:<br>Totale: |         | Riepilogo<br>2.500,00<br>450,00<br>2.950,00 |   |

Fig. 3.7 - Importazione impegni in una fattura immediata con flag "IVA Scissione pagamenti" attivato

| DOCUMENTI VENDIT | A / Carica        |              |      |      |                  | _ 🗆 🗵              |
|------------------|-------------------|--------------|------|------|------------------|--------------------|
| Tipo: Fl Nu      | mero: 4 /         | Del: 13-05-2 | 015  |      |                  | V-V &              |
| Magazzino: AU    | MAGAZZINO DI AULL | _A           |      |      |                  | Cli/For // Impegni |
| Causale: VEN     | SCARICO PER VENI  | DITA         |      |      | Altro Magazzino: |                    |
| CLI/FOR: 0000018 | COMUNE DI AULLA   |              |      |      | Split Payr       | nent Plotoma       |
| Listino:         |                   |              |      | Co   | ontratto:        | Preven             |
| Valuta: 6 Eur    | Cambio: 1,        | 000000 AI:   |      |      |                  | <u>427</u> UVI     |
| Articolo         | Descrizione       |              | Mag. | UM.  | Qta              | Pz. Unitario       |
| DESCRIZIONE      | IM.04-05-2015 N.2 |              |      |      |                  | <b>±</b>           |
| ALIM             | ALIMENTATORE      |              | AU   | N.   | 1,000            | 1.000,00000        |
| AMMADHOC         | MODULO AMMORTA    | MENTI        | AU   | Ν.   | 1,000            | 500,00000          |
| DESCRIZIONE      | IM.04-05-2015 N.3 |              |      |      |                  |                    |
| ALIM             | ALIMENTATORE      |              | AU   | N.   | 1,000            | 1.000,00000        |
|                  |                   |              |      |      |                  | Ŧ                  |
| ALTRI DATI RIGA: | Sconti            | 0 %Prowig.   | Cont | rop. | C.IVA *          | **** TOTALE RIGA   |
|                  | +                 |              | 0401 | 003  | 100 Eur          | 500,00             |
| DATI ARTICOLO    | )                 |              |      |      | <u> </u>         | Riepilogo          |
| % IVA: 10,00     | U.C/P.:           | 500,00       | 000  | _    | Imponibile:      | 2.500,00           |
| Esistenza:       | U.C.A.:           |              |      |      | Imposta:         | 450,00             |
| Disponib.:       | -1,000 S.Min.:    |              |      |      | Totale:          | 2.950,00           |

Fig. 3.8 - - Importazione impegni in una fattura immediata con flag "IVA Scissione pagamenti" attivato

| DOCUMENTI VENDIT | A / Carica        |                |      |       |                  |                    |
|------------------|-------------------|----------------|------|-------|------------------|--------------------|
| Tipo: Fl Nu      | mero: 4 /         | Del: 13-05-3   | 2015 |       |                  | Ø                  |
| Magazzino: AU    | MAGAZZINO DI AU   | JLLA           |      |       |                  | Cli/For // Impegni |
| Causale: VEN     | SCARICO PER VE    | ENDITA         |      |       | Altro Magazzino: |                    |
| CLI/FOR: 0000018 | COMUNE DI AULI    | LA             |      |       | Split Payr       | ment Profoma       |
| Listino:         |                   |                |      | C     | ontratto:        | Preven             |
| Valuta: 6 Eur    | Cambio:           | 1,000000 AI: - | -    |       |                  | <u>427 UVI</u>     |
| Articolo         | Descrizione       |                | Mag  | . UM  | Qta              | Pz. Unitario       |
| DESCRIZIONE      | IM.04-05-2015 N.2 | 2              |      |       |                  | <b>±</b>           |
| ALIM             | ALIMENTATORE      |                | AU   | N.    | 1,000            | 1.000,00000        |
| AMMADHOC         | MODULO AMMOR      | TAMENTI        | AU   | N.    | 1,000            | 500,00000          |
| DESCRIZIONE      | IM.04-05-2015 N.3 | 3              |      |       |                  |                    |
| ALIM             | ALIMENTATORE      |                | AU   | N.    | 1,000            | 1000,00000         |
|                  |                   |                |      |       |                  | ¥                  |
| ALTRI DATI RIGA: | Sconti            | O %Prowig.     | Cont | trop. | C.IVA            | **** TOTALE RIGA   |
|                  | +                 |                | 0401 | 001   | 20 Eur           | 1.000,00           |
| DATI ARTICOLO    | )                 |                |      |       |                  | Riepilogo          |
| % IVA: 20,00     | U.C.              | /P.: 1.000,0/  | 0000 | _     | Imponibile:      | 2.500,00           |
| Esistenza:       | -3,000 U.C        | .A.:           |      |       | Imposta:         | 450,00             |
| Disponib.:       | -8,000 S.M        | in.:           |      |       | Totale:          | 2.950,00           |

mentre l'articolo presente nell'impegno nr. 3, a seguito del ricalcolo effettuato dalla procedura, riporta il codice Iva alternativo associato al codice Iva presente nell'anagrafica dell'articolo.

Fig. 3.9 - - Importazione impegni in una fattura immediata con flag "IVA Scissione pagamenti" attivato

Ora ipotizziamo il caso contrario, ovvero supponiamo di i importare i due impegni sopra illustrati in una fattura immediata senza attivare il flag "Iva Scissione Pagamenti".

Come potete vedere dalle immagini sotto riportate,

Come potete vedere nelle immagini riportate di seguito, nel caso in cui il documento con il quale si procede ad effettuare l'evasione (documento di destinazione), NON ha il flag "IVA Scissione Pagamenti" attivato, la procedura importa le varie righe articolo effettuando un ricalcolo sui codici Iva, ma senza proporre gli eventuali codici Iva alternativi associati al codice Iva presente nell'anagrafica dell'articolo.

In sostanza le varie righe articolo vengono importate con il codice Iva presente nell'anagrafica dell'articolo.

| DOCUMENTI VENDIT | A / Carica          |                |      |                  |                    |
|------------------|---------------------|----------------|------|------------------|--------------------|
| Tipo: Fl Nu      | mero: 4 / D         | el: 13-05-2015 |      |                  | <b>▼</b> _ ∅       |
| Magazzino: AU    | MAGAZZINO DI AULLA  |                |      |                  | Cli/For // Impegni |
| Causale: VEN     | SCARICO PER VENDITA |                |      | Altro Magazzino: |                    |
| CLI/FOR: 0000018 | COMUNE DI AULLA     |                |      |                  | Proforma           |
| Listino:         |                     |                | Co   | ontratto:        | Preven             |
| Valuta: 6 Eur    | Cambio: 1,00000     | 0 AI:          |      |                  | <u>427</u> UVI     |
| Articolo         | Descrizione         | Mag.           | UM.  | Qta              | Pz. Unitario       |
| DESCRIZIONE      | IM.04-05-2015 N.2   |                |      |                  | ±                  |
| ALIM             | ALIMENTATORE        | AU             | N.   | 1,000            | 1000,00000         |
| AMMADHOC         | MODULO AMMORTAMENTI | AU             | N.   | 1,000            | 500,00000          |
| DESCRIZIONE      | IM.04-05-2015 N.3   |                |      |                  |                    |
| ALIM             | ALIMENTATORE        | AU             | N.   | 1,000            | 1.000,00000        |
|                  |                     |                |      |                  | Ŧ                  |
| ALTRI DATI RIGA: | Sconti O            | %Prowig. Cont  | rop. | C.IVA            | **** TOTALE RIGA   |
|                  | +                   | 04010          | 001  | 200 Eur          | 1.000,00           |
| DATI ARTICOLO    |                     |                |      | $\smile$ _       | Riepilogo          |
| % IVA: 20,00     | U.C/P.:             | 1.000,00000    | _    | Imponibile:      | 2.500,00           |
| Esistenza:       | -3,000 U.C.A.:      |                |      | Imposta:         | 450,00             |
| Disponib.:       | -8,000 S.Min.:      |                |      | Totale:          | 2.950,00           |

Vedere immagini sotto riportate:

Fig. 3.10 - Importazione impegni in una fattura immediata senza flag "IVA Scissione pagamenti" attivato

| DOCUMENTI VENDIT | A / Carica        |                |        |      |                  |                    |
|------------------|-------------------|----------------|--------|------|------------------|--------------------|
| Tipo: Fl Nu      | mero: 4 /         | Del: 13-05-    | 2015   |      |                  | Ø                  |
| Magazzino: AU    | MAGAZZINO DI AU   | JLLA           |        |      |                  | Cli/For // Impegni |
| Causale: VEN     | SCARICO PER VE    | ENDITA         |        |      | Altro Magazzino: |                    |
| CLI/FOR: 0000018 | COMUNE DI AULI    | A              |        |      |                  | Pioloima           |
| Listino:         |                   |                |        | Co   | ontratto:        | Preven             |
| Valuta: 6 Eur    | Cambio:           | 1,000000 AI: - | -      |      |                  | <u> 327 UVI</u>    |
| Articolo         | Descrizione       |                | Mag    | .UM  | Qta              | Pz. Unitario       |
| DESCRIZIONE      | IM.04-05-2015 N.2 | 2              |        |      |                  | <b>±</b>           |
| ALIM             | ALIMENTATORE      |                | AU     | N.   | 1,000            | 1.000,00000        |
| AMMADHOC         | MODULO AMMOR      | TAMENTI        | AU     | Ν.   | 1,000            | 500,00000          |
| DESCRIZIONE      | IM.04-05-2015 N.3 | }              |        |      |                  |                    |
| ALIM             | ALIMENTATORE      |                | AU     | N.   | 1,000            | 1.000,00000        |
|                  |                   |                |        |      | _                | ¥                  |
| ALTRI DATI RIGA: | Sconti            | O %Prowig      | . Cont | rop. | C.IVA            | **** TOTALE RIGA   |
|                  | +                 |                | 0401   | 003  | 100 Eur          | 500,00             |
| DATI ARTICOLO    | )                 |                |        |      | $\smile$ _       | Riepilogo          |
| % IVA: 10,00     | U.C/              | (P.: 500,0     | 0000   | _    | Imponibile:      | 2.500,00           |
| Esistenza:       | U.C               | .A.:           |        |      | Imposta:         | 450,00             |
| Disponib.:       | -1,000 S.M        | in.:           |        |      | Totale:          | 2.950,00           |

Fig. 3.11 - Importazione impegni in una fattura immediata senza flag "IVA Scissione pagamenti" attivato

| 🛄 DOCUMENTI VENDIT           | A / Carica             |      |      |                  |                       |
|------------------------------|------------------------|------|------|------------------|-----------------------|
| Tipo: Fl Nur                 | mero: 4 / Del: 13-05-3 | 2015 |      |                  | V-V ( (4)             |
| Magazzino: AU                | MAGAZZINO DI AULLA     |      |      |                  | Cli/For // Impegni    |
| Causale: VEN                 | SCARICO PER VENDITA    |      |      | Altro Magazzino: |                       |
| CLI/FOR: 0000018             | COMUNE DI AULLA        |      |      |                  | Proforma              |
| Listino:                     |                        |      | Co   | ontratto:        | Preven                |
| Valuta: 6 Eur                | Cambio: 1,000000 AI: - | -    |      |                  | <u>42/ 111</u>        |
| Articolo                     | Descrizione            | Mag. | UМ   | Qta              | Pz. Unitario          |
| DESCRIZIONE                  | IM.04-05-2015 N.2      |      |      |                  | <b>±</b>              |
| ALIM                         | ALIMENTATORE           | AU   | N.   | 1,000            | 1.000,00000           |
| AMMADHOC                     | MODULO AMMORTAMENTI    | AU   | N.   | 1,000            | 500,00000             |
| DESCRIZIONE                  | IM.04-05-2015 N.3      |      |      |                  |                       |
| ALIM                         | ALIMENTATORE           | AU   | N    | 1,000            | 1000,00000            |
|                              |                        |      |      |                  | Ŧ                     |
| ALTRI DATI RIGA:             | Sconti O %Prowig.      | Cont | rop. | C.IVA *          | **** TOTALE RIGA      |
|                              |                        | 0401 | 001  | 200 Eur          | 1.000,00              |
| DATIARTICOLO<br>% IVA: 20,00 | U.C/P 1.000,0          | 0000 | 1    | Imponibile:      | Riepilogo<br>2.500,00 |
| Esistenza:                   | -3,000 U.C.A.:         |      |      | Imposta:         | 450,00                |
| Disponib.:                   | -8,000 S.Min.:         |      |      | Totale:          | 2.950,00              |

Fig. 3.12 - Importazione impegni in una fattura immediata senza flag "IVA Scissione pagamenti" attivato

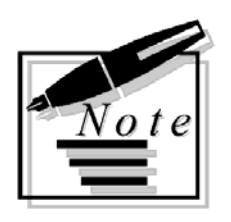

|  | <br> |  |
|--|------|--|
|  |      |  |
|  |      |  |
|  |      |  |
|  |      |  |
|  |      |  |
|  |      |  |
|  |      |  |
|  |      |  |
|  |      |  |
|  |      |  |
|  |      |  |
|  |      |  |
|  |      |  |
|  |      |  |

## 4 Preventivi a Cliente

PREVENTIVI A CLIENTE

圁

### **PREVENTIVI A CLIENTE**

Come per gli impegni, anche per i preventivi, nel bottone flag "IVA Scissione Pagamenti".

stato implementato il

| 🚝 ALTRI DATI PREVENTIVO / Varia 📃 🗔 🔀 |                                           |  |  |  |  |  |  |
|---------------------------------------|-------------------------------------------|--|--|--|--|--|--|
| Pagamento:                            | 8 RID 30 GG DF 1° RATA SOLO IVA           |  |  |  |  |  |  |
| Banca di Appoggio:                    |                                           |  |  |  |  |  |  |
| Sconto:                               | + Sconto su Pagamento:                    |  |  |  |  |  |  |
| Agente:<br>Tipo Prowigione:           | Non Definite                              |  |  |  |  |  |  |
| Esp. Abit.                            | □ Esente IVA<br>☑ IVA Scissione Pagamenti |  |  |  |  |  |  |

Fig. 4.1 - Contenuto Altri Dati Preventivi

Questo flag è attivato di default se è stato attivato l'omonimo flag nei" Parametri Generali" e se si sta caricando un preventivo intestato ad un ente pubblico.

La sua attivazione permette di proporre sulle varie righe articolo caricate, l'eventuale codice Iva alternativo associato al codice Iva specificato nell'anagrafica dell'articolo.

Come visibile nella figura sotto riportata, se si inserisce un articolo nella cui anagrafica è stato impostato un codice Iva che ha un codice Iva alternativo associato, la procedura propone il codice Iva alternativo.

|                 | NE PREVEN | TI¥I / Caric  | a     |           |           |          |           |         |          |                     |            |
|-----------------|-----------|---------------|-------|-----------|-----------|----------|-----------|---------|----------|---------------------|------------|
| Documento: CL   | Preven    | tivo a CLIEM  | ITE   |           | Numero:   |          | 1 /       | D       | el: 12-0 | 5-2015              | 1          |
| Magazzino: AU   | MAGAZ     | ZINO DI AU    | LLA   |           |           |          |           |         |          |                     |            |
| CLI/CON: 000    | 00018 C   | OMUNE DI      | AULLA | ۱         |           |          | Spli      | t Payme | nt       |                     | a 1        |
| Listino:        |           |               |       |           |           | Val      | uta:      | 6 Eur   |          |                     | Note       |
| Contratto:      |           |               |       |           |           | Cam      | bio:      | 1,0000  | 000      | - <mark>8</mark>    | IN D.A     |
| Riferimento:    |           |               |       |           | Fi        | ne Valid | ita': 🔁 - |         |          | A                   | itti Dati  |
| N.Riga T.Riga A | Articolo  | U             | IM    | Quantita' |           | Prezzo   | % S       | conto   | D.Con:   | segna               | Evas.      |
| 005.00 🗁 R 🗚    | LIM       | N             | l.    | 1,000     | 1000,     | 00000    | 0,00      |         | 12-05    | -2015               | <u>s</u>   |
|                 |           |               |       |           |           |          |           |         |          |                     | <u>#5</u>  |
|                 |           |               |       |           |           |          |           |         |          |                     | #5         |
|                 |           |               |       |           |           |          |           |         |          |                     | #5         |
|                 |           |               |       |           |           |          |           |         |          |                     | #5         |
|                 |           |               |       |           |           |          |           |         |          |                     | <u>#5</u>  |
|                 |           |               |       |           |           |          |           |         |          |                     | <i>#</i> 5 |
| Descrizione: A  | LIMENTAT  | ORE           |       | 0         | maggio: 🗾 | Cod.IV/  | A: 20     | %       | Prowigi  | oni:                |            |
| Doc.Evasione:   | Num.:     | · · · · · · / |       | del       | Rig       | a:       |           | Star    | mpa Pre  | ezzi: 📃             |            |
|                 |           |               |       |           |           | ,        |           | F       | Riga Eva | asa: <mark>N</mark> |            |
|                 |           |               |       |           |           |          |           | Tot.Ri  | ga:      | 1                   | .000,00    |
|                 |           |               |       |           |           |          | -         | U       | .P.:     | 1.000               | 0,00000    |
| ·               |           |               |       |           |           |          |           |         |          |                     |            |

Fig. 4.2 – Preventivi a Cliente

Analizziamo un esempio pratico.

- 1) Si carica un preventivo al Comune di Pontremoli senza aver attivato il flag "IVA Scissione Pagamenti" per l'articolo ALIM e per un articolo Fuori Magazzino.
- 2) Nell'anagrafica dell'articolo ALIM è stato specificato il codice Iva 200.
- 3) L'articolo Fuori Magazzino è stato inserito nel preventivo con il codice Iva 200
- 4) Tramite la tabella "Informazioni Aggiuntive Codici Iva", per il codice Iva 200 è stato impostato il codice Iva alternativo 20 (un'Iva al 20% che ha il flag "Non computa in liquidazione" attivato).

Come potete vedere nell'immagine sotto riportata, non avendo abilitato il flag "IVA Scissione Pagamenti" per l'articolo ALIM viene proposto il codice Iva specificato nell'anagrafica dell'articolo.

|                  | E PREVENTIVI / Cai | rica |           |                   |           |              |                   |
|------------------|--------------------|------|-----------|-------------------|-----------|--------------|-------------------|
| Documento: CL    | Preventivo a CLI   | ENTE |           | Numero:           | 1 /       | Del: 05-05-  | 2015              |
| Magazzino: AU    | MAGAZZINO DI A     | ULLA |           |                   |           |              |                   |
| CLI/CON: 0000    |                    |      | EMOLI     |                   |           |              | <b>F</b>          |
| Listino:         |                    |      |           | Valu              | uta: 6 E  | Eur          | Note              |
| Contratto:       |                    |      |           | Caml              | pio:1,0   | 00000        |                   |
| Riferimento:     |                    |      |           | Fine Valid        | ita': 🔤 - |              | Aim Dad           |
| N.Riga T.Riga Ar | ticolo             | UM   | Quantita' | Prezzo            | % Sconte  | D.Conse      | gna Evas.         |
| 005.00 🗁 R ALI   | IM                 | N    | 1,000     | 1000,00000        |           | .10-05-2     | 015 🖬 🛋           |
| 010.00 🗁 M 🖓     | ori Magazzino      | N.   | 1,000     | 1.000,00000       |           | 10-05-20     | )15 💉 🛨           |
| 020.00 🗁 R       |                    |      |           |                   |           | 10-05-20     | 015 💉             |
|                  |                    |      |           |                   |           |              | #5                |
|                  |                    |      |           |                   |           |              | #5                |
|                  |                    |      |           |                   |           |              | #5                |
|                  |                    |      |           |                   |           |              | #5 🐺              |
| Descrizione: AL  | IMENTATORE         |      | 01        | maggio: 🗾 Cod.IV/ | X 200     | %Prowigion   | i:                |
| Doc.Evasione:    | Num.:              | /d   | el        | Riga:             |           | Stampa Prezz | i:                |
|                  |                    |      |           |                   | <b>A</b>  | Riga Evasa   | at <mark>N</mark> |
|                  |                    |      |           |                   | То        | t.Riga:      | 1.000,00          |
|                  |                    |      |           |                   | -         | U.P.:        | 1.000,00000       |
| ,                |                    |      |           |                   |           |              |                   |

Fig. 4.3 – Preventivo a cliente

Ora supponiamo di evadere il preventivo con una fattura immediata sulla quale è abilitato il flag "IVA Scissione Pagamenti".

Come potete vedere dall'immagine sotto riportata, a seguito del ricalcolo che effettua la procedura, l'articolo ALIM viene associato al codice Iva 20 che è il codice Iva alternativo associato al codice Iva 200.

| DOCUMENTI VENDIT      | A / Carica           |                 |      |                  |                    |
|-----------------------|----------------------|-----------------|------|------------------|--------------------|
| Tipo: Fl Nur          | nero: 4 /            | Del: 14-05-2015 |      |                  | V                  |
| Magazzino: AU         | MAGAZZINO DI AULLA   |                 |      |                  | Cli/For // Impegni |
| Causale: VEN          | SCARICO PER VENDITA  | 4               |      | Altro Magazzino: |                    |
| CLI/FOR: 0000007      | COMUNE DI PONTREM    | OLI             |      | Split Payn       | nent Plotoma       |
| Listino:              |                      |                 | Cor  | ntratto:         | Preven             |
| Valuta: 6 Eur         | Cambio: 1,000        | 000 AI:         |      |                  | <u>+227 UVI</u>    |
| Articolo              | Descrizione          | Mag             | UM   | Qta              | Pz. Unitario       |
| DESCRIZIONE           | PREV. DEL 05-05-2015 | N.1             |      |                  | <b>±</b>           |
| ALIM                  | ALIMENTATORE         | AU              | N.   | 1,000            | 1000,00000         |
| FUORI MAGAZZINO       | Accessori vari       |                 | N.   | 1,000            | 1.000,00000        |
|                       |                      |                 |      |                  |                    |
|                       |                      |                 |      |                  |                    |
|                       |                      |                 |      |                  | *<br>*             |
| ALTRI DATI RIGA:      | Sconti O             | %Prowig. Cont   | rop. | C.IVA *          | *** TOTALE RIGA    |
|                       | +                    | 0401            | 001  | 20 Eur           | 1.000,00           |
| DATI ARTI <u>COLO</u> | _                    |                 |      | <u> </u>         | Riepilogo          |
| % IVA: 20,00          | U.C/P.:              | 0,00000         | _    | Imponibile:      | 2.000,00           |
| Esistenza:            | -3,000 U.C.A.:       |                 |      | Imposta:         | 400,00             |
| Disponib.:            | -8,000 S.Min.:       |                 |      | Totale:          | 2.400,00           |

Fig. 4.4 – Evasione preventivo in una Fattura

L'articolo fuori magazzino, invece, viene importato con il codice Iva specificato nel preventivo (codice Iva 200).

Per gli articoli fuori magazzino e forfettari, infatti, vige la regola che quando vengono importati in un documento a seguito di un'evasione di un altro documento, non trattandosi di articoli presenti in anagrafica, la procedura non effettua nessun ricalcolo, quindi viene mantenuto il codice Iva presente nel documento di origine.

| DOCUMENTI VENDIT | A / Carica         |              |      |      |                 | L                              | . 🗆 🗵        |
|------------------|--------------------|--------------|------|------|-----------------|--------------------------------|--------------|
| Tipo: Fl Nu      | nero: 4 /          | Del: 14-05-2 | 015  |      |                 | <b>▼</b> <sub>7</sub> <b>▼</b> | <i>a</i> u   |
| Magazzino: AU    | MAGAZZINO DI AULL  | A            |      |      |                 | Cliffor £                      | Impegni      |
| Causale: VEN     | SCARICO PER VEND   | DITA         |      |      | Altro Magazzino | :                              | e <b>t</b> a |
| CLI/FOR: 0000007 | COMUNE DI PONTR    | EMOLI        |      |      | Split Pay       | /ment 🦰                        | rofolma      |
| Listino:         |                    |              |      | Co   | ontratto:       |                                | Preven       |
| Valuta: 6 Eur    | Cambio: 1,         | 000000 AI:   |      |      |                 | 12                             |              |
| Articolo         | Descrizione        |              | Mag. | UM.  | Qta             | Pz. Unitario                   | )            |
| DESCRIZIONE      | PREV. DEL 05-05-20 | )15 N.1      | T    |      |                 |                                | ±            |
| ALIM             | ALIMENTATORE       |              | AU   | N.   | 1,000           | 1.000,00                       | 0000         |
| FUORI MAGAZZINO  | Accessori vari     |              |      | N.   | 1,000           | 1000,00                        | 000          |
|                  |                    |              |      |      |                 |                                |              |
|                  |                    |              |      |      |                 |                                |              |
|                  |                    |              |      |      |                 |                                | <b>‡</b>     |
| ALTRI DATI RIGA: | Sconti             | 0 %Prowig.   | Cont | rop. | C.IVA           | **** TOTALE RIG                | JA A         |
|                  | +                  |              | 0401 | 001  | 200 Eur         | 1.00                           | 0,00         |
| DATI ARTICOLO    | 1                  |              |      |      | $\smile$ _      | Riepilog                       | 10           |
| % IVA: 20,00     | U.C/P.:            | 0,00         | 000  | _    | Imponibile:     | 2.000,0                        | 00           |
| Esistenza:       | U.C.A.:            |              |      |      | Imposta:        | 400,0                          | 00           |
| Disponib.:       | S.Min.:            |              |      |      | Totale:         | 2.400,0                        | 00           |

Fig. 4.5 – Evasione preventivo in fattura

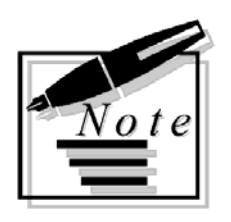

| <br> |  |
|------|--|
|      |  |
|      |  |
| <br> |  |
|      |  |
|      |  |
|      |  |
| <br> |  |
| <br> |  |
|      |  |
|      |  |
|      |  |
|      |  |

## 5 Conclusioni

RICALCOLO DI UN CODICE IVA IN FASE DI IMPORTAZIONE DOCUMENTI IN ALTRI DOCUMENTI

### Í

## **RICALCOLO DI UN CODICE IVA IN FASE DI** IMPORTAZIONE DOCUMENTI IN ALTRI DOCUMENTI

Mostriamo una tabella che riassume il comportamento della procedura in fase di importazione documenti in altri documenti (esempio evasione di un preventivo in un impegno, oppure evasione impegno in una fattura, ecc..)

| Doc.<br>destinazione con<br>flag "Iva<br>Scissione<br>Pagamenti" | Doc.<br>destinazione<br>senza flag "Iva<br>Scissione<br>Pagamenti" | Doc. origine con<br>flag "Iva<br>Scissione<br>Pagamenti" | Doc. origine<br>senza flag "Iva<br>Scissione<br>Pagamenti" | Risultato                                                                                                    |
|------------------------------------------------------------------|--------------------------------------------------------------------|----------------------------------------------------------|------------------------------------------------------------|----------------------------------------------------------------------------------------------------|
|                                                                  | X                                                                  |                                                          | X                                                          | La procedura non<br>effettua nessun<br>ricalcolo. Vengono<br>importati i codici<br>Iva caricati sul<br>documento di<br>origine                                                                            |
|                                                                  | X                                                                  | X                                                        |                                                            | La procedura<br>effettua un<br>ricalcolo. Vengono<br>letti i codici Iva<br>associati<br>all'anagrafica degli<br>articoli che si<br>stanno evadendo.                                                       |
| X                                                                |                                                                    |                                                          | X                                                          | La procedura<br>effettua un<br>ricalcolo. Vengono<br>letti gli eventuali<br>codici Iva alternativi<br>associati al codice<br>Iva presente<br>nell'anagrafica degli<br>articoli che si<br>stanno evadendo. |
| X                                                                |                                                                    | X                                                        |                                                            | La procedura<br>effettua un<br>ricalcolo. Vengono<br>letti gli eventuali<br>codici Iva alternativi<br>associati al codice<br>Iva presente<br>nell'anagrafica degli<br>articoli che si<br>stanno evadendo. |

Per gli articoli Fuori magazzino e Forfettari, viene sempre importato il codice Iva caricato nel documento di origine indipendentemente dall'attivazione o meno del flag "Iva scissione Pagamenti".

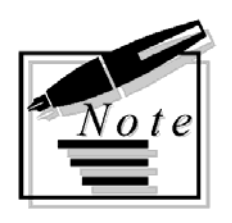

| <br> | <br> |
|------|------|
| <br> | <br> |
| <br> |      |
|      |      |
|      |      |
|      |      |
|      |      |
|      |      |
|      |      |
|      |      |
|      |      |

## 6 Generazione Effetti e Cash Flow

GENERAZIONE EFFETTI/CASH FLOW

### **GENERAZIONE EFFETTI/CASH FLOW**

Con la fast patch in oggetto sono state apportate delle modifiche anche alla Generazione Effetti/Cash Flow.

In sostanza se una fattura è associata ad un pagamento che ha attivato il flag "Scissione Pagamenti", la generazione effetti/cash flow, non deve prendere in considerazione la rata di sola Iva.

Questa modifica si è resa necessaria a seguito delle modifiche che precedentemente sono state apportate per automatizzare, in fase di contabilizzazione documenti, il giroconto previsto dalla disciplina dello Split Payment.

Analizziamo un esempio pratico.

Si emette una fattura ad un ente pubblico soggetta alla disciplina dello Split Payment di 1200,00 euro (di cui 200,00 euro di Iva) con pagamento riba a 30 giorni fine mese.

In Ad Hoc, in fase di contabilizzazione documenti, il programma genera il giroconto previsto per lo Split Payment se il documento è stato associato ad una causale contabile che ha il flag "Scissione Pagamanti" attivato e ad un pagamento che ha il flag "Scissione Pagamenti " attivato.

Nella pagina successiva mostriamo come deve essere caricato un pagamento riba 30 gg fm split payment.

| PAGAMENTI / Interroga           |          |                              |                      | ×          |         |
|---------------------------------|----------|------------------------------|----------------------|------------|---------|
| Codice: 9 RIBA 30 GG FM SPI     | LIT      |                              |                      |            |         |
| Tipo: Ricevuta Bancaria         | •        | 🗹 Dettaglio                  | Dett.                |            |         |
| – R.I.D. – Facolta' di Storn    | 0        | -Richiesta                   | e Esito              | _          |         |
| O Attiva                        |          | <ul> <li>O Attiva</li> </ul> |                      |            |         |
| O Non Attiva                    |          | O Non At                     | ttiva<br>.do Accordi |            |         |
| Secondo Acco                    | JIUI     | le secon                     | ιαυ Ασσυταί          |            |         |
| -Numero RateIntervallo t        | ra Rate- | - Inizio Sca                 | denza——              | -          |         |
| 2                               | )        | O Data F                     | attura               |            |         |
| Daramatri Drima Data            |          | • Fine M                     | lese                 |            |         |
| GG Scodenzo 1ARoto:             | Тос      | t Prima Pata                 |                      |            |         |
| bisis Ocean Disease             | 163      |                              | a.                   |            |         |
| Inizio Scad. Diverso:           | 50       | IO IVA                       |                      |            |         |
| Scissione Pagamenti Note:S      | cissione | Pagamenti                    |                      |            |         |
| -Spese/Sconto                   | DET 1    | AGLIO PAG                    | AMENTI / In          | terroga    |         |
| Spese di Incasso:               | Rata     | Tipo Pag.                    | GG, Scad.            | Iniz.Scad. | G.Fisso |
| -INTRA                          | 01       | RB                           |                      | DF         |         |
| Modalità di Incasso per Servizi | 02       | RB                           | 30                   | FM         |         |
|                                 |          |                              |                      |            |         |
|                                 |          |                              |                      |            |         |
|                                 |          |                              |                      |            |         |
|                                 |          |                              |                      |            |         |
|                                 |          |                              |                      |            |         |

Fig. 6.1 - Anagrafica Pagamenti

Con la modifica che è stata introdotta con questa fast patch, nel caso in cui per questa fattura si genera il relativo effetto dall'utility Generazione Effetti, la procedura genere un solo effetto per l'importo dell'imponibile.

Vedi figura sotto.

| MANUTENZIONE              | EFFETTI /             | Interroga | 1            |         |             |           |  |  |
|---------------------------|-----------------------|-----------|--------------|---------|-------------|-----------|--|--|
| _Dati Effetto             |                       |           |              |         | Esercizio:  | 2015      |  |  |
| Tipo: RB Ricev            | /uta Banca            | aria      | Numero:      | 3       | Scadenza: 2 | 8-02-2015 |  |  |
| -Dati Documento / Cliente |                       |           |              |         |             |           |  |  |
| Documento N.:             | 2                     | / PA Del  | l: 05-01-201 | 5       |             |           |  |  |
| Valuta:                   | Valuta: 6 EURO        |           |              |         | Cambio:     | 1,000000  |  |  |
| Cliente:                  | 0000007               | COMUNE    | E DI PONTRE  | EMOLI   |             |           |  |  |
| Banca Cliente:            | 0000001               | BANCAC    | OMMERCIA     | LE ITAL | IANA SPA    |           |  |  |
| Cod.Pagamento:            | 9 RIE                 | A 30 GG F | MSPLIT       |         |             |           |  |  |
| -Stato Effetto            |                       |           | In           | nporti— |             |           |  |  |
| 🗖 Emessa Dis              | tinta                 | O In Acco | onto 🖌       | Docum   | iento:      | 1.200,00  |  |  |
| 🗖 Effetto Stam            | pato                  | A Salde   | • (          | E       | ffetto:     | 1.000,00  |  |  |
| 🗌 Contabilizzat           | to                    | Effetto   | Raggruppat   | 0       | Bolli:      |           |  |  |
| Descrizione               | Descrizione Scadenza: |           |              |         |             |           |  |  |
| -Banca di Prese           | ntazione-             |           |              |         |             |           |  |  |
| Banca:                    |                       |           |              |         |             |           |  |  |

Fig. 6.2 -Effetto generato

Se il pagamento associato alla fattura fosse stato ad esempio una rimessa diretta e per il cliente si gestisse il cash flow, il cash flow generato dalla procedura corrisponderebbe all'importo dell'imponibile.

Nell'immagine sotto mostriamo un esempio di pagamento rimessa diretta

| PAGAMENTI / Interroga            |                        |  |  |  |
|----------------------------------|------------------------|--|--|--|
| Codice: 10 RD A VISTA SPLIT PAY  | MENT                   |  |  |  |
| Tipo: Rimessa Diretta 💽          | Dettaglio              |  |  |  |
| - R.I.DFacolta' di Storno        | Richiesta Esito        |  |  |  |
| O Attiva                         | O Attiva               |  |  |  |
| O Non Attiva                     | O Non Attiva           |  |  |  |
| Secondo Accordi                  | Secondo Accordi        |  |  |  |
| _Numero RateIntervalle tra P     | atoInizio Scadonza     |  |  |  |
|                                  | Data Fattura           |  |  |  |
|                                  | O Fine Mese            |  |  |  |
| -Parametri Prima Rata            |                        |  |  |  |
| GG. Scadenza 1^Rata: 0           | Test Prima Rata:       |  |  |  |
| Inizio Scad. Diverso:            | Solo IVA               |  |  |  |
|                                  |                        |  |  |  |
| Scissione Pagamenti Note: Scissi | one Pagamenti          |  |  |  |
| Cuasa Casuta                     |                        |  |  |  |
| -spese/sconto-                   | 0 W. di Coonto: 0.00   |  |  |  |
| spese di incasso. 0,0            |                        |  |  |  |
| -INTRA                           |                        |  |  |  |
| Modalità di Incasso per Servizi  |                        |  |  |  |
|                                  | 9E5 <u>//</u>          |  |  |  |
|                                  | Estero <sup>®</sup> 5i |  |  |  |
|                                  |                        |  |  |  |

Fig. 6.3 – Anagrafica Pagamenti

Qui sotto invece, mostriamo il cash flow che è stato generato.

| 💦 VISUALIZZ                                                 | ZAZIONE CASH      | FLOW                                  |                |          |                   |            |                                              |  |
|-------------------------------------------------------------|-------------------|---------------------------------------|----------------|----------|-------------------|------------|----------------------------------------------|--|
| Da Data                                                     | i Scadenza: 01    | -01-2015                              | Da Nun         | nero Doc | umento: 0 /       |            |                                              |  |
| A Data Scadenza: 31-12-2015 A Numero Documento: 999999 / ZZ |                   |                                       |                |          |                   |            |                                              |  |
| Scadenza                                                    | Num.Doc.          | Data Doc                              | T Cli/For      | Valuta   | ATTIVO            | PASSIVO    | <u>)                                    </u> |  |
| 15-01-2015                                                  | 27 PA             | 15-01-2015                            | C 0000007      | Eur      | 1.000             | ,00        | <u>*</u>                                     |  |
|                                                             |                   |                                       |                |          |                   |            |                                              |  |
|                                                             | CASH FLOW / Varia |                                       |                |          |                   |            |                                              |  |
|                                                             |                   | -Registraz                            | zione——        |          | o Scadenza        |            |                                              |  |
|                                                             |                   | Tipo:                                 | M              | N        | umero: 2 / P/     |            | lienti 🗾                                     |  |
|                                                             |                   | Del:                                  | 15-01-2015     | Sca      | adenza Del        |            |                                              |  |
|                                                             |                   | Numero:                               | 2              | In       | nporto:           | 1200,00 15 | -01-2015                                     |  |
|                                                             |                   | -Altri Dati                           |                |          |                   |            |                                              |  |
|                                                             |                   | Cliente: 0000007 COMUNE DI PONTREMOLI |                |          |                   |            |                                              |  |
|                                                             |                   | Fornitore:                            |                |          |                   |            |                                              |  |
|                                                             |                   | Cod. Pag                              | jamento: 🚺 1   | 0 6      | IMESSA DIRETTA A  | VISTA      |                                              |  |
| Ragione Soc                                                 | ciale             | L Domici                              | iliazione: 010 | 1001 C   | ASSA              |            |                                              |  |
| COMUNE DI                                                   | PONTREMOL         | Impo                                  | rto ATTIVO     | —Impor   | to PASSIVO -Descr | izione     |                                              |  |
| Dom                                                         | iciliaz.Scadenz   |                                       | 1000,00        |          |                   |            |                                              |  |
|                                                             | Pagamen           | t                                     | 1              |          |                   |            |                                              |  |
| Data Scadenz                                                | za 📃 📃            |                                       |                |          |                   |            |                                              |  |

Fig. 6.4 -Cash flow

Ricordiamo che le modifiche sono state apportate sia alla Gestione Effetti/Cash Flow che alla Gestione Effetti/Cash Flow Plus (quest'ultima si abilita se è stato installato/abilitato il modulo Incassi e Pagamenti)

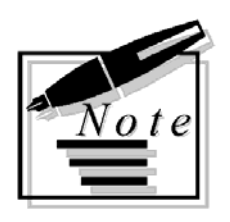

| <br> |      |      |      |
|------|------|------|------|
| <br> |      |      |      |
|      |      |      |      |
|      | <br> | <br> | <br> |
|      |      |      |      |
|      |      |      |      |
|      |      |      |      |
|      |      |      |      |
|      | <br> | <br> |      |
| <br> | <br> | <br> |      |
| <br> |      |      |      |
| <br> |      |      |      |
|      |      |      |      |
| <br> |      |      |      |